### **ABOUT THE WEBSITES**

The TAGLaw and TIAG websites are designed to help members learn about and interact with fellow members, and to help members find the legal and accounting expertise they need anywhere in the world. This important resource is most effective when members post abundant and meaningful information about their firm on the website.

Please note, we have shown the TAGLaw website, but the same features are mirrored on the TIAG website.

# Find a Firm/Lawyer and Find a Firm/Accountant

You can find a lawyer, accountant or firm matching a number of criteria. Navigate to the "Find a Firm/Lawyer" or "Find a Firm/Accountant" pages on the top navigation of the TAGLaw or TIAG websites. Select if you want to search for an individual (lawyer or accountant) or a firm. Then, select your criteria (Country, State/Province, Practice Area, Industry, or Language Skill). Once your criteria are selected, press the green "VIEW" button.

### **Member Access**

### "Members Only" Access

The "**Members Only**" section of the website contains information available only to TAGLaw and TIAG members, including information on Specialty Groups, access to the Resource Center, conference information, etc.

Send this user name and password around to anyone who is interested in accessing the Members Only section of the website. This password does not allow the user access to make any changes to your firm's information.

| Lawyer Filtered Search<br>Please select one or more items from the n | nenus below then p |
|----------------------------------------------------------------------|--------------------|
| BY FIRM NAME Choose by Firm Name                                     |                    |
| BY COUNTRY                                                           |                    |
| Choose a Country \$                                                  |                    |
| BY STATE/PROVINCE                                                    |                    |
| BY PRACTICE AREA                                                     | VIEW               |
| Intellectual Property \$                                             |                    |
| BY INDUSTRY                                                          |                    |
| Banking and Financial Institutio 💠                                   |                    |
| BY LANGUAGE SKILL                                                    |                    |
| Choose a Language Skill \$                                           |                    |

#### "Admin" Access

A special "Administration" section of the website has been built so members can update firm and member information frequently and at any time. This is an especially useful tool and will help you keep your information as current as possible.

This "admin" user name and password allows access to the "edit" functions for your firm's information.

**IMPORTANT NOTE:** For purposes of security, accuracy and consistency, we suggest that you appoint a designated administrator who is authorized to change your firm's information on the TAGLaw and TIAG websites.

To obtain your firm's user name and password, contact Chris Cervellera at +1 727 895 3720 or email <u>helpdesk@TAGLaw.com</u> or <u>helpdesk@TIAGnet.com</u>.

#### Download a List of Firms or Lawyers/Accountants

When you are logged in to the website using your "Members Only" or "Admin" user account, you can download a .CSV file of Firms or Lawyers/Accountants. This is useful for contacting members in a specific region, Practice Area or Industry.

Using the "Find a Firm/Lawyer" or "Find a Firm/Accountant" pages, select your search criteria, then press the green "View" button.

If there are results for your search, they will displayed and the "PRINT LIST" and "BUILD .CSV FILE" icons will be visible.

**NOTE:** These icons will only be visible if you are logged in using your "Members Only" or "Admin" user accounts.

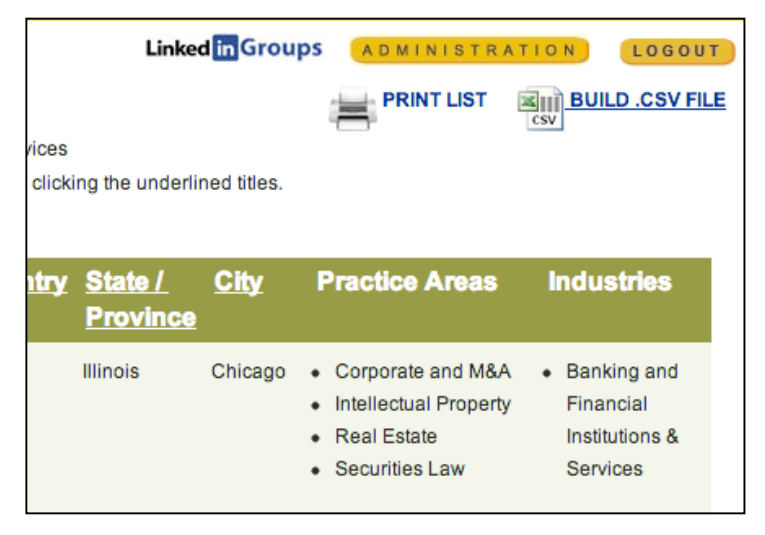

### HOW TO MAKE WEBSITE UPDATES OR ADDITIONS

Log in to the **Administration section** of the website using your "admin" user name and password. Upon log-in, you will see a gold button labeled "ADMINISTRATION" on the right side of the page under the website header.

| Specialty Groups                     | Resource Center                      | Conferences | Busine                   | ss Opportunities                                                                                      | Strategic Partners |
|--------------------------------------|--------------------------------------|-------------|--------------------------|----------------------------------------------------------------------------------------------------|--------------------|
| TAGLaw I<br>Musat & Asoc<br>Partners | <b>Vews</b><br>ciatii Appoints Three | Linked in G | Join th<br>Lin<br>TAGLaw | A D M I N I S T R A T<br>Add Lawyers<br>Add Firm Staff<br>Modify Specialty Mer<br>Email Subscriptions | TAG DB)            |

### Edit Your Firm's Profile:

Locate your firm's profile by choosing your firm name under the "Find a Law Firm" option in the "Find a Firm/Lawyer" or "Find a Firm/Accountant" section. You will see an "Edit" link next to your firm name. Click this link and you will have editing capabilities for your firm's contact information, profile and other information *(see next page for Practice Area, Industry and Language Skill instructions)*. You can make revisions, add a logo, and choose your firm's primary contacts on this page. [Note: to designate a firm member as a primary contact, that member's profile must already be on the website. See the "Add Lawyers or Accountants

**IMPORTANT NOTE:** When adding copy to the website, it is best to copy unformatted text from a .txt document (plain text format) and format the copy once it has been pasted into the website editor. Otherwise you may have difficulty formatting the copy properly.

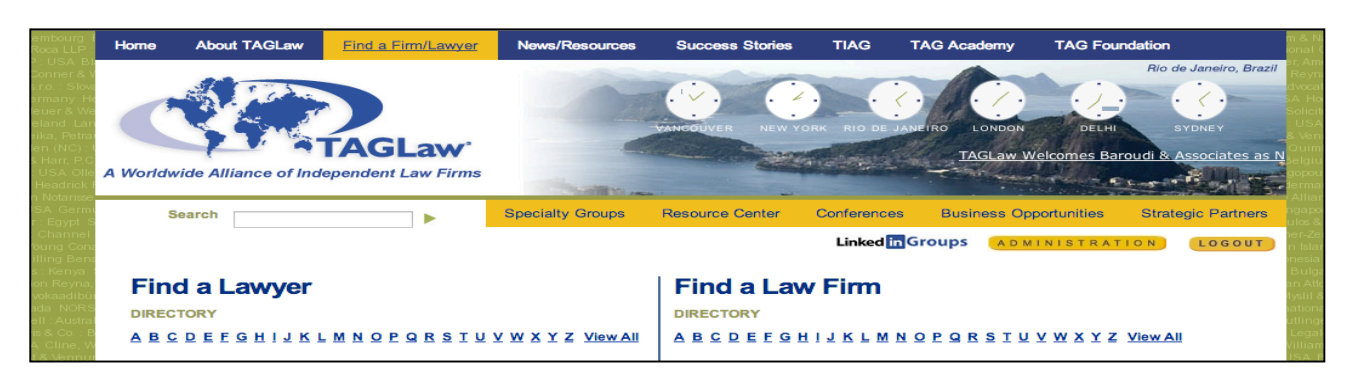

instruction below.] Scroll down and click "Submit" to save changes. You may also cancel any changes before saving by clicking "Cancel."

#### Add Lawyers or Accountants

Click the gold "ADMINISTRATION" button, and choose "Add Lawyers" or "Add Accountants" from the menu. Here you can enter the individual's contact information, profile and add a picture.

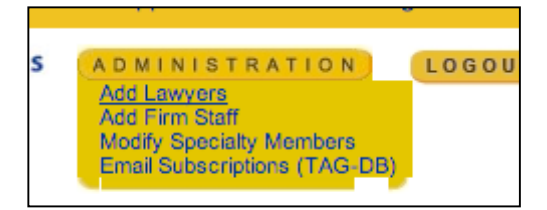

### Practices Areas, Industries and Language Skills

The TAGLaw and TIAG websites are now able to index a firm and individual's Practice Areas, Industries and Language Skills. Select which items apply from the 3 boxes below the firm or individuals biographical and contact information.

Users of the website, both members and the general public, can search this information on the "Find a Firm/Lawyer" and/or "Find a Firm/Accountant pages.

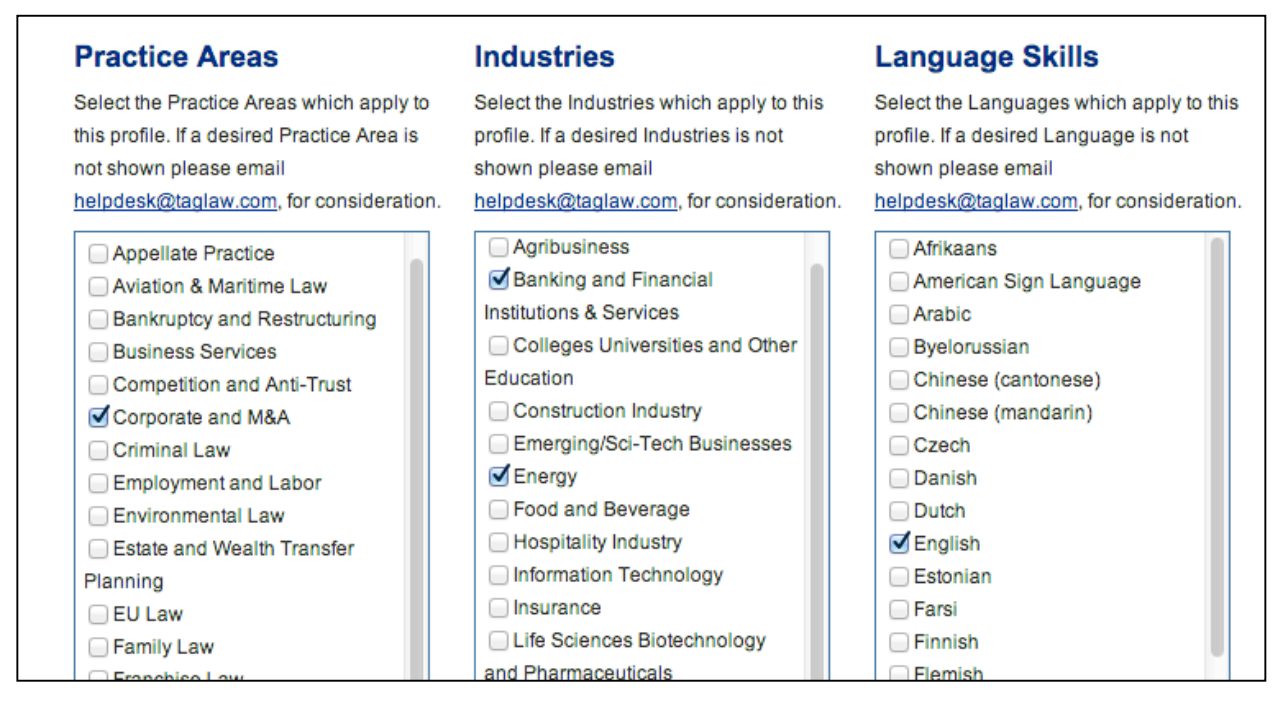

### Submit or Cancel Changes

Scroll down and click "Submit" to save. You may also cancel any changes before saving by clicking "Cancel."

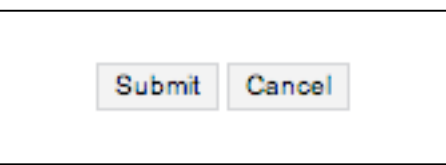

# TAGLaw<sup>®</sup> & TIAG<sup>®</sup> WEBSITE INSTRUCTIONS

### Edit/Delete a Lawyer or Accountant's Profile:

Display a list of your firm's lawyers or accountants by choosing your firm name under the "Find a Firm" option in the "Find a Firm/Lawyer" or "Find a Firm/Accountant" section of the TAGLaw or TIAG website. You will see a small pencil icon and a "Delete" link immediately following each lawyer or accountant's name. [Note: depending on the browser you are using, you may see the word "Edit" in brackets instead of the paintbrush.] Click the pencil icon or

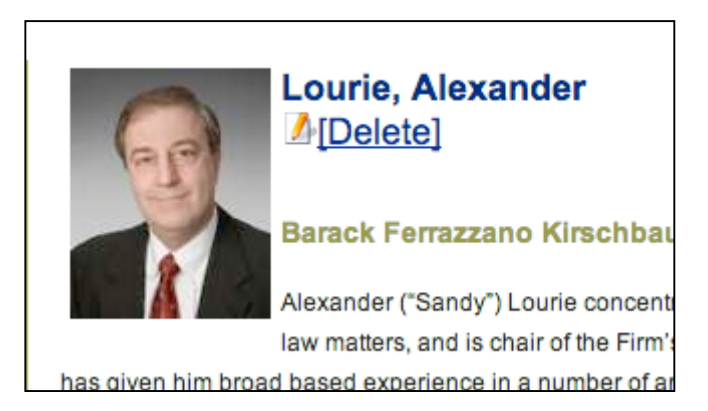

[Edit] button and you will have editing capabilities for the profile. Make revisions or add a photo, then scroll down and click "Submit" to save the changes. You may also cancel any changes before saving by clicking "Cancel." Click on the "Delete" link to delete the lawyer or accountant from the TAGLaw or TIAG site.

### Add/Remove Lawyers to/from Specialty Groups:

Click on the gold "ADMINISTRATION" button, and choose "Modify Specialty Members" from the menu. Choose from the resulting drop-down the Specialty Group you would like to modify and click "Submit." A list of Group members from your firm, if any, will

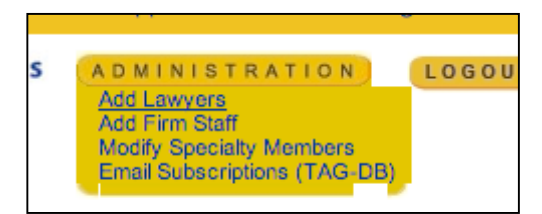

appear. You can then choose "Detach" to remove a Group member, or add a member from your firm by choosing a name from the drop down below the list and clicking "add."

| ADMINISTRATION         Add Lawyers         Add Firm Staff         Modify Specialty Members         Email Subscriptions (TAG-DB)         Or pick a person to add to this group:         Please select +         add         Cancel |                             |                                                       |  |
|----------------------------------------------------------------------------------------------------|-----------------------------|-------------------------------------------------------|--|
| Add Lawyers         Add Firm Staff         Modify Specialty Members         Email Subscriptions (TAG-DB)         Or pick a person to add to this group:         Please select ‡         add                                       | ADMINISTRATION              | Choose a person to remove from the group Construction |  |
| Add Firm Staff       No Member found for this group!         Modify Specialty Members       Or pick a person to add to this group:         Email Subscriptions (TAG-DB)       Please select +         add       Cancel            | Add Lawyers                 | choose a person to remove nom the group ophat action  |  |
| odify Specialty Members         mail Subscriptions (TAG-DB)         Or pick a person to add to this group:         Please select +         add       Cancel                                                                       | dd Firm Staff               | No Member found for this group!                       |  |
| ail Subscriptions (TAG-DB) Or pick a person to add to this group:<br>Please select +<br>add Cancel                                                                                                    | lify Specialty Members      | the member rearrance and group.                       |  |
| Please select +<br>add Cancel                                                                                                    | nail Subscriptions (TAG-DB) | Or pick a person to add to this group:                |  |
| Please select +<br>add Cancel                                                                                                    |                             |                                                       |  |
| add Cancel                                                                                                    |                             | Please select \$                                      |  |
|                                                                                                    |                             | add Cancel                                            |  |
|                                                                                                    |                             |                                                       |  |

# TAGLaw<sup>®</sup> & TIAG<sup>®</sup> WEBSITE INSTRUCTIONS

### Adding <u>Non-Profiled</u> Lawyers or Other Employees to Email Lists:

You may add lawyers/accountants or other firm employees that are not "<u>Profiled</u>" on the TAGLaw or TIAG website to Specialty Group email lists, or to the *TAGLine* email list, by making them a "<u>Listed</u>" member of the database:

- Click on the gold "ADMINISTRATION" button, and choose "Email Subscriptions (TAG-DB)" from the menu.
- Add the individual to the database by choosing "Add a Listed Member" from the menu on the left side of the TAG-DB page. Enter the individual's information as prompted and click on the "Add" button. The individual is now "Listed." (See screen capture below.)

| TAG - DB                 | Enrollment For          | m                                               |
|--------------------------|-------------------------|-------------------------------------------------|
| Email List Subscriptions |                         |                                                 |
| Add a Listed Member      | For registering a perso | on as Listed Member                             |
| Remove a Listed Member   | Name of person:*        |                                                 |
|                          | Email Id:*              |                                                 |
|                          | Firm Name:              | Barack Ferrazzano Kirschbaum &<br>Nagelberg LLP |
|                          |                         | Add Reset cancel DBHom                          |

- Remove a "Listed" member from the database by choosing "Remove a Listed Member" from the Email Subscriptions (TAG-DB) page menu. Choose the individual's name and click the "Delete" button.
- Add the individual to an email list by choosing "E-mail List Subscriptions" from the Email Subscriptions (TAG-DB) page menu. Choose the individual's name, check the desired email list, and click the "Save" button. (*See screen capture below.*)

| TAG - DB                 | Enrollment Form                           |
|--------------------------|-------------------------------------------|
| Email List Subscriptions |                                           |
| Add a Listed Member      | For registering a person as Listed Member |
| Remove a Listed Member   | Name of person:*                          |
|                          | Email Id:*                                |

# TAGLaw<sup>®</sup> & TIAG<sup>®</sup> WEBSITE INSTRUCTIONS

### Add or Replace Your Logo on Your Firm Profile:

Locate your firm's profile by choosing your firm name under the "Find a Firm" option in the "Find a Firm/Lawyer" or "Find a Firm/Accountant" section and click on the "Edit" link next to your firm name. If you are replacing your logo, make sure you first click the "Remove this image" box before you continue. Scroll down to the "Image" box and browse and locate your logo. Scroll down and click on the "Submit" button to save the changes. Logo size recommendations: Vertical logos: maximum height is 100 pixels; Horizontal logos: maximum height is 400 pixels.

| Image:   | Choose File No file chosen |                                                                 |
|----------|----------------------------|-----------------------------------------------------------------|
| Website: | http://www.bfkn.com        | BARACK FERRAZZANO<br>Refer Versioned Receiving & Vagethere 3127 |
| Phone:   | + 1 312 984 3100           | Remove this image                                               |
| Eax:     | + 1 312 984 3150           |                                                                 |

### Add or Replace a Photo:

Access the lawyer or accountant's profile and click on the pencil icon immediately following the their name. If you are replacing a photo, make sure you first click the "Remove this image" box before you continue. Scroll down to the box "Image" and browse and locate the photo. Scroll down and click "Submit" to save the changes. <u>Photo size recommendation</u>: 125 pixels high by 100 pixels wide.

| Image: Choose File No file                       | chosen            |
|--------------------------------------------------|-------------------|
| Phone: + 1 312 629 7357<br>Fax: + 1 312 984 3150 |                   |
| E-mail: alexander.lourie@bfkn.com<br>E-mail 2:   |                   |
|                                                  | Remove this image |

### Change Your Firm's Name:

For security purposes, this type of change cannot be made by a member user account. Please notify a member of the TAGLaw or TIAG staff if your firm undergoes a name change.

### **QUESTIONS OR ISSUES?**

Should you have further questions or experience errors using the TAGLaw or TIAG websites, please contact, Chris Cervellera at +1 727 895 3720 or <u>ccervellera@TAGLaw.com</u> / <u>ccervellera@TIAGnet.com</u>.